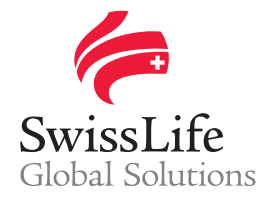

# Swiss Life Preferred Plus für Mitglieder Erste Schritte mit dem neuen Portal

05.2021

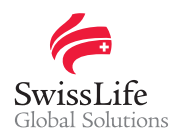

## Inhalt

| Willkommen bei Swiss Life Preferred Plus | 3 |
|------------------------------------------|---|
| Zugang zum Portal                        | 4 |
| Mitgliederportal                         | 5 |
| Support                                  | 7 |

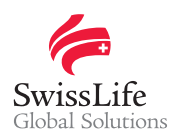

### Willkommen bei Swiss Life Preferred Plus

*Swiss Life Preferred Plus* ist ein Online-Portal, mit dem Unternehmen rund um die Uhr ihre Personalvorsorgepläne einsehen und bearbeiten und ihre Mitarbeitenden ihre Risiko- und Altersleistungen konsultieren und verwalten können.

### Als Arbeitgeber – Planverwaltungsaufgaben vereinfachen

*Swiss Life Preferred Plus* hilft Unternehmen dabei, ihre täglichen Personalvorsorgeaufgaben wie die Verwaltung der Ein- und Austritte und Erneuerungen, einschließlich der Dateneinsicht und -teilung, zu vereinfachen.

#### Als Mitglied – Policen zentral verwalten

Mit *Swiss Life Preferred Plus* können die Mitarbeitenden die durch ihren Arbeitgeber festgelegten Altersund Risikoleistungen einsehen und verwalten sowie Unterlagen zu ihrem Plan, z. B. Zertifikate, herunterladen.

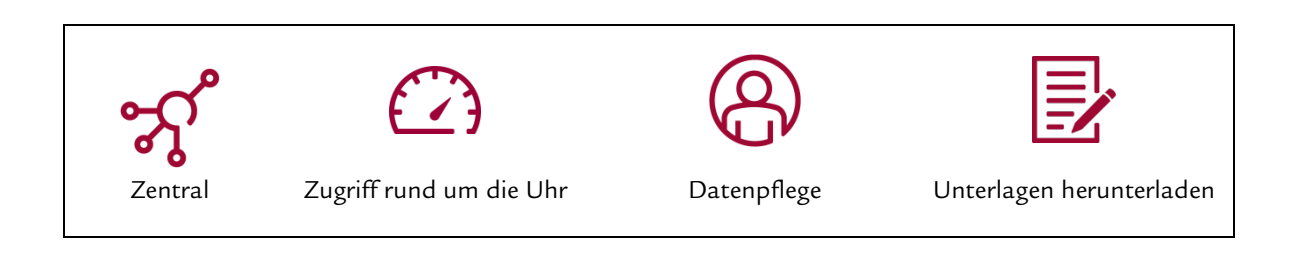

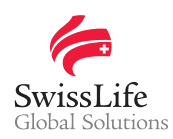

## **Zugang zum Portal**

### Erster Login bei Swiss Life Preferred Plus

Gehen Sie auf <u>https://preferredplus.swisslife.com</u> (Firefox oder Google Chrome empfohlen – Mindestauflösung des Bildschirms 1280x720 für eine optimale Browser-Erfahrung) und befolgen Sie den folgenden abgesicherten Prozess, indem Sie Ihre aktuellen Login-Angaben verwenden:

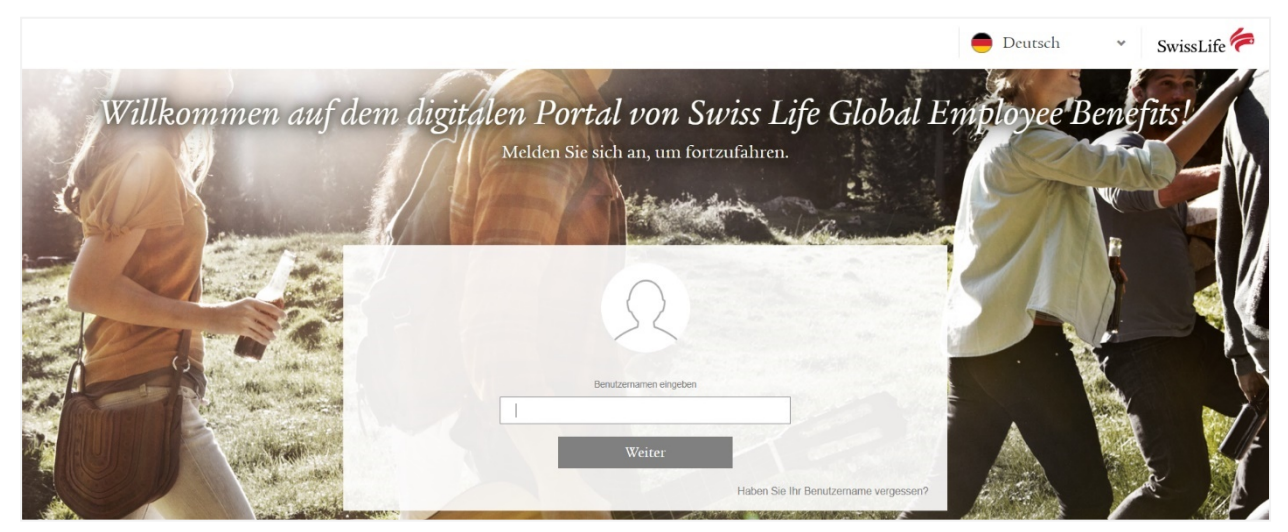

- Geben Sie Ihren Benutzernamen ein
- O Geben Sie die Ihrem Konto zugeordnete E-Mail-Adresse ein
  - ③ Sie erhalten nur dann eine E-Mail mit einem Link, um den Anmeldevorgang fortzusetzen, wenn der Benutzername und die angegebene E-Mail-Adresse übereinstimmen
- Uberprüfen Sie Ihre Mailbox und klicken Sie auf den angegebenen Link, um den Anmeldevorgang fortzusetzen
- Legen Sie Ihr Passwort fest
  - ① Passwortanforderungen: mindestens 10 Zeichen
    - mindestens 2 Ziffern
    - mindestens 1 Sonderzeichen
    - mindestens 2 Buchstaben (mindestens ein Groß- und ein Kleinbuchstabe)
- Sie werden zur Authentifizierungsplattform weitergeleitet
  - Installieren Sie eine Authentifizierungs-App auf Ihrem Mobiltelefon (z. B. Microsoft Authenticator, Authenticator oder 2FA Authenticator)
  - Scannen Sie den QR-Code auf dem Bildschirm mit Ihrem Mobiltelefon, um Ihr Swiss Life Preferred Plus-Konto mit der Authentifizierungs-App zu verknüpfen
  - Geben Sie den 6-stelligen Code ein, den die Authentifizierungs-App auf der Authentifizierungsplattform generiert, um sich bei Swiss Life Preferred Plus anzumelden
- **6** Akzeptieren Sie die allgemeinen Zugangs- und Nutzungsbestimmungen

### Ab der nächsten Verbindung

Befolgen Sie die sichere 3-Schritt-Prozedur:

- Geben Sie Ihren Benutzernamen ein
- Ø Geben Sie Ihr Passwort ein
- Starten Sie die Authentifizierungs-App auf Ihrem Mobiltelefon und geben Sie den 6-stelligen Code ein, der auf der Authentifizierungsplattform generiert wurde

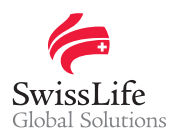

### **Mitgliederportal**

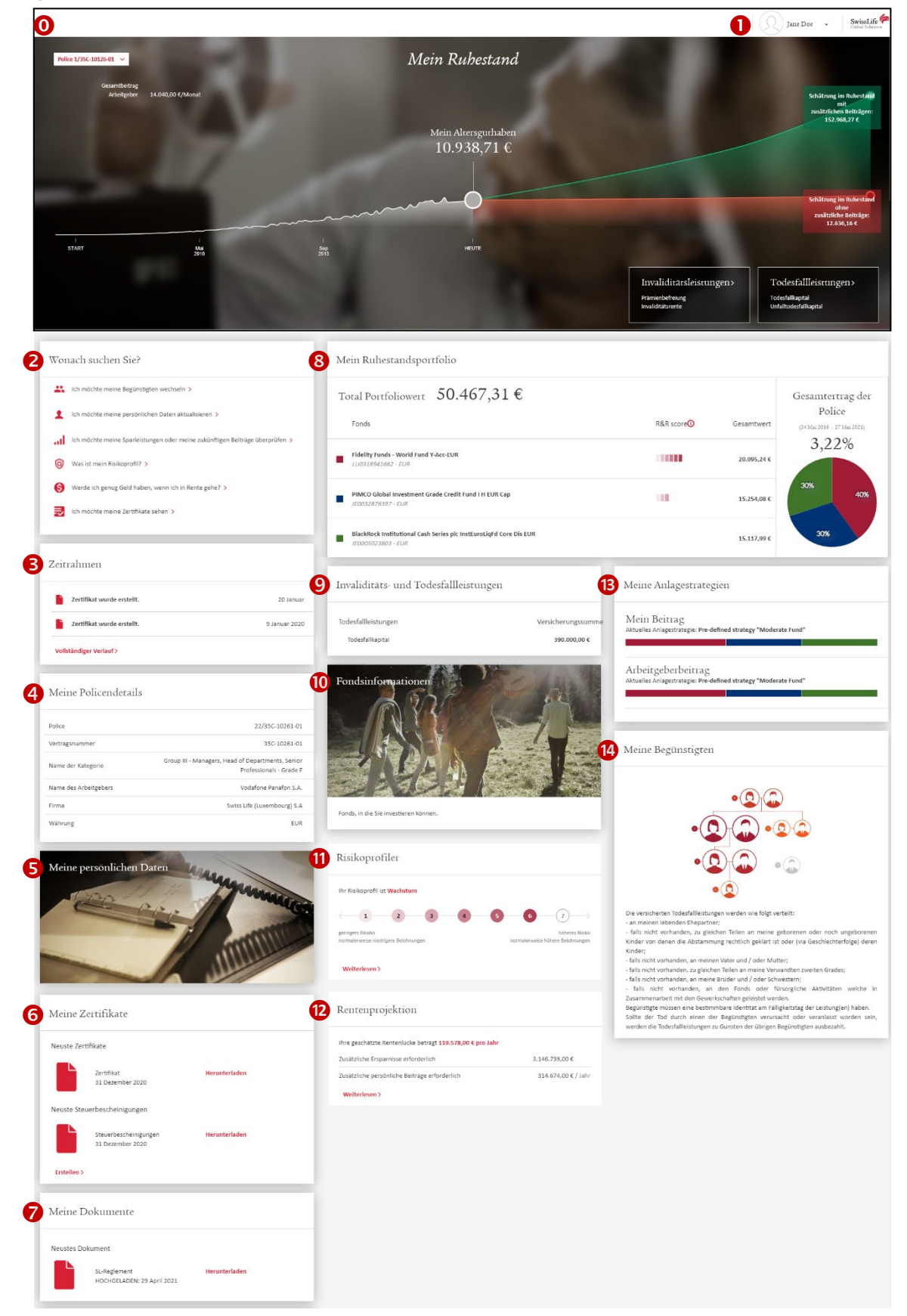

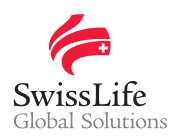

- Kurze Übersicht über Ihre Police(n), einschließlich des aktuellen Stands Ihres Altersguthabens, des geschätzten Guthabens im Alter sowie einer Übersicht über Ihre Risikoleistungen
- Rolle, Einstellungen oder persönliche Daten ändern oder Help Center konsultieren
- Am häufigsten verwendete Optionen
- Liste der Operationen in Ihrer/Ihren Police(n)
- Angaben zur / zu den Police(n)
- Schneller Zugriff auf Ihre persönlichen Daten
- Neuste Zertifikate und Steuerbescheinigungen
  Sie können auch hier generiert werden
- Neuste Dokumente, die Ihr Arbeitgeber heraufgeladen hat
- Übersicht über Ihr aktuelles Ruhestandsportfolio, einschließlich Angaben zu den Fonds, in denen das Altersguthaben angelegt wurde, sowie ihrer Verteilung nach Beitragsart
- Ein Switch kann hier vorgenommen werden (falls relevant)
- Ihre Risikoleistungen auf einen Blick
- **O** Liste der für eine Anlage verfügbaren Fonds in Ihrer/Ihren Police(n)
- Beantworten Sie 10 Fragen zu Ihrer F\u00e4higkeit und Bereitschaft, finanzielle Risiken einzugehen, um Ihr Profil zu entdecken: konservativ, ausgewogen, wachstumsorientiert oder aggressiv
- Mit der Rentenprojektion können Sie anhand Ihrer aktuellen Ersparnisse und Beiträge herausfinden, was Sie für Ihre Rente erhalten
- Übersicht über die Art, wie Ihr Altersguthaben und Ihre künftigen Beiträge nach Beitragsart angelegt werden
  - · Die Anlagestrategien können hier geändert werden (falls relevant)
- Begünstigungsklausel Ihrer Police(n) (Standardklausel oder Begünstigtenliste)
  - · Die Klausel kann hier geändert werden

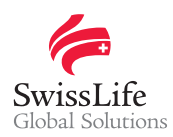

# Support

Wenn Sie Fragen haben oder Hilfe benötigen, kontaktieren Sie uns bitte über web-login@swisslife.com.